## URL: https://bharatkosh.gov.in/

When you type the above URL in the address bar of your browser and hit enter, you will be presented with the following security exception.

| Ý  | our connection is not secure                                                                                                    |                   |
|----|----------------------------------------------------------------------------------------------------|-------------------|
| Th | e owner of bharatkosh.gov.in has configured their website improperly. To protect your inforr<br>len, Firefox has not connected to this website. | nation from being |
| Le | im more                                                                                                    |                   |
|    | Go Back                                                                                                    | Advanced          |
|    | Report errors like this to help Mozilla identify and block malicious sites                                                                      |                   |
|    |                                                                                                    |                   |

| The owner of bharatkosh.gov.in has configured their website<br>stolen, Firefox has not connected to this website. | improperly. To protect your information from bei                                                                                                    |
|----------------------------------------------------------------------------------------------------|----------------------------------------------------------------------------------------------------|
| Learn more                                                                                                    |                                                                                                    |
| Go Back                                                                                                    | Advanced                                                                                                    |
| Report errors like this to help Mozilla identify and bloc                                                         | k malicious sites                                                                                                    |
|                                                                                                    |                                                                                                    |
| bharatkosh.gov.in uses an invalid security certificate.                                                           |                                                                                                    |
| The certificate is not trusted because the issuer certificate is un                                               | known.                                                                                                    |
|                                                                                                    | and the second second |

Add Exception and proceed.

You will be required to register on the portal as clicking on 'Non-registered users' tab does not give relevant search options for WPC. During registration, when filling in details, select Ministry of Telecommunications.

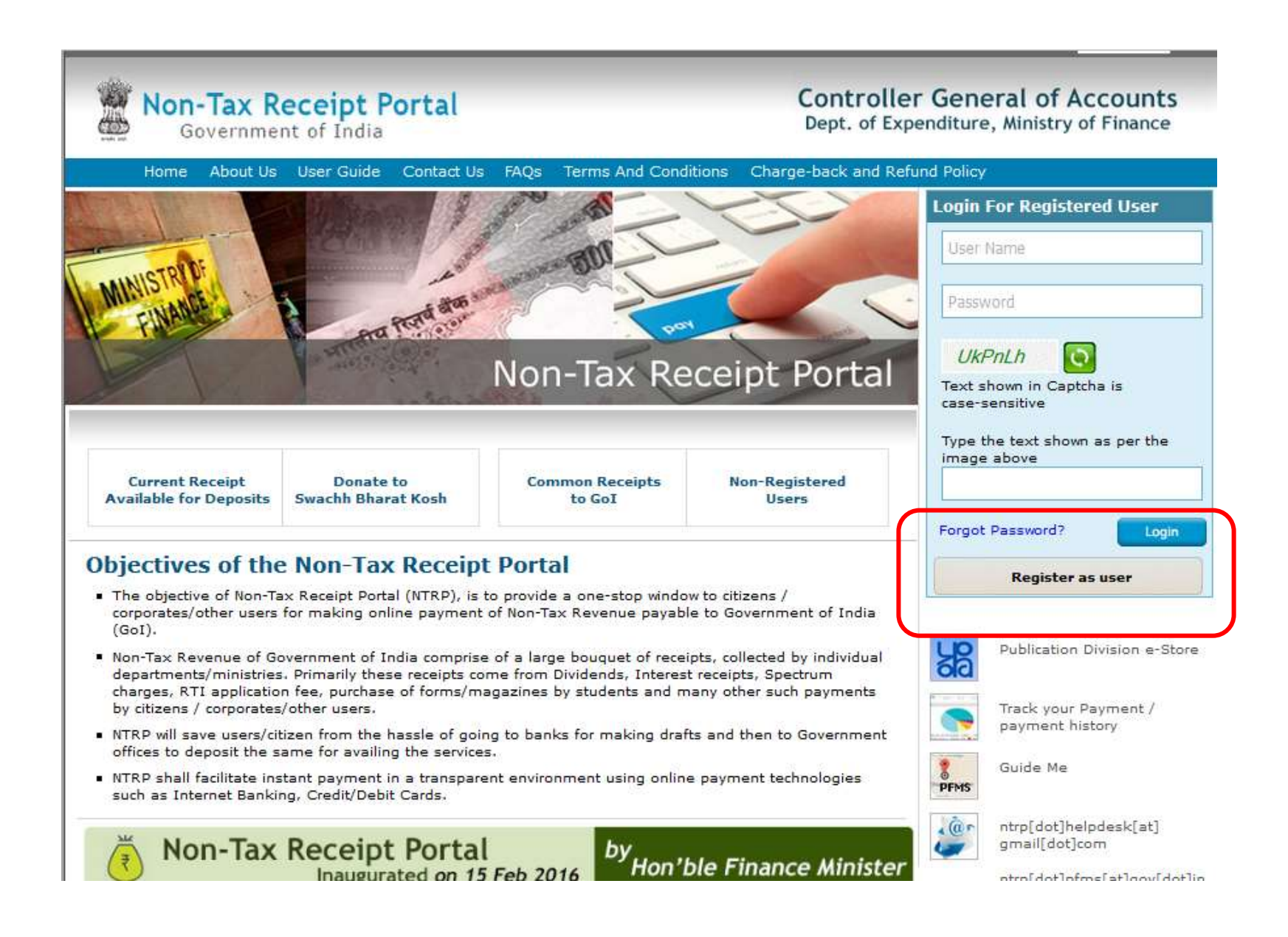

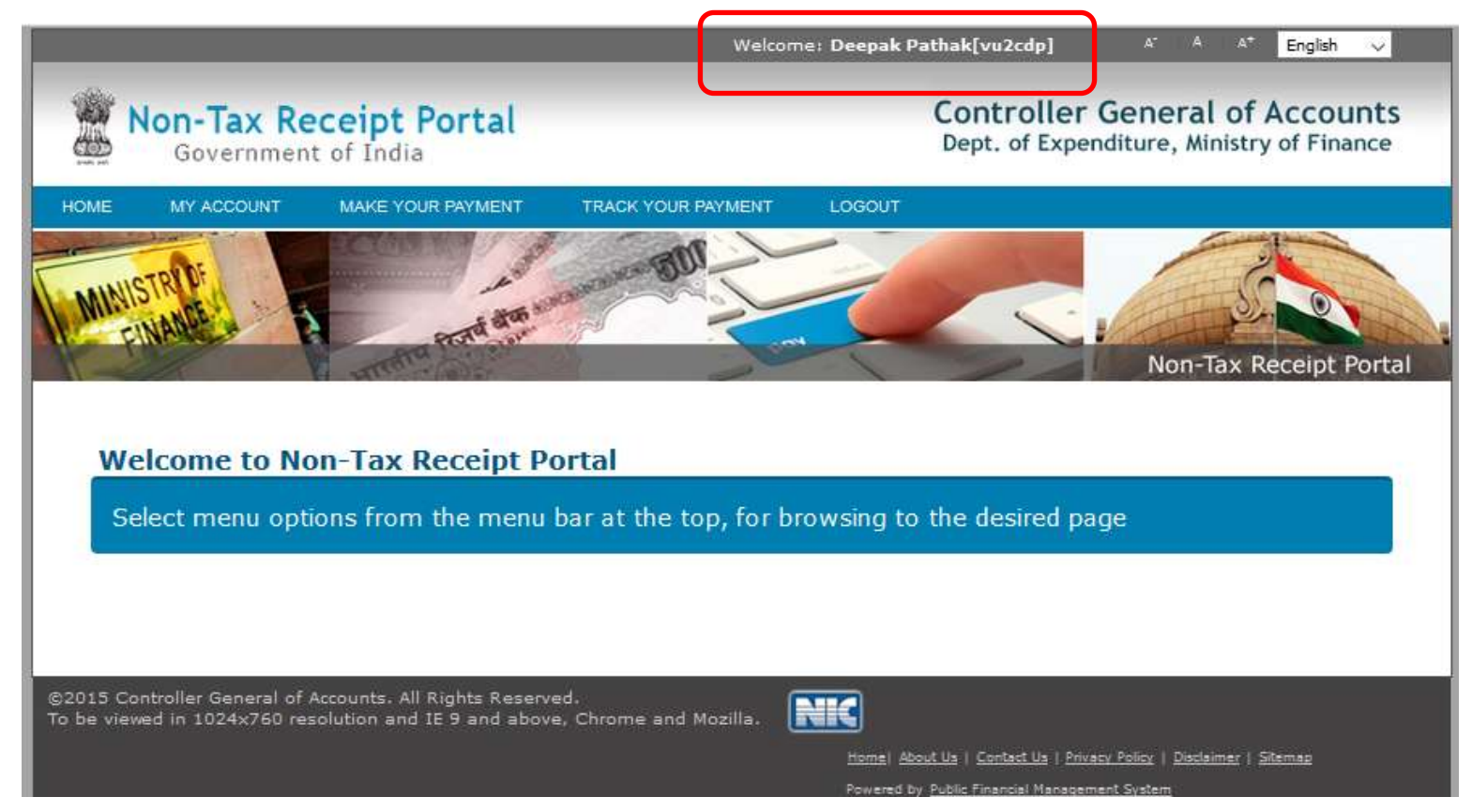

Post registration, login using your credentials and you will be presented with the following user Home page

Click on 'Make Your Payment' menu and select Receipt for DoT

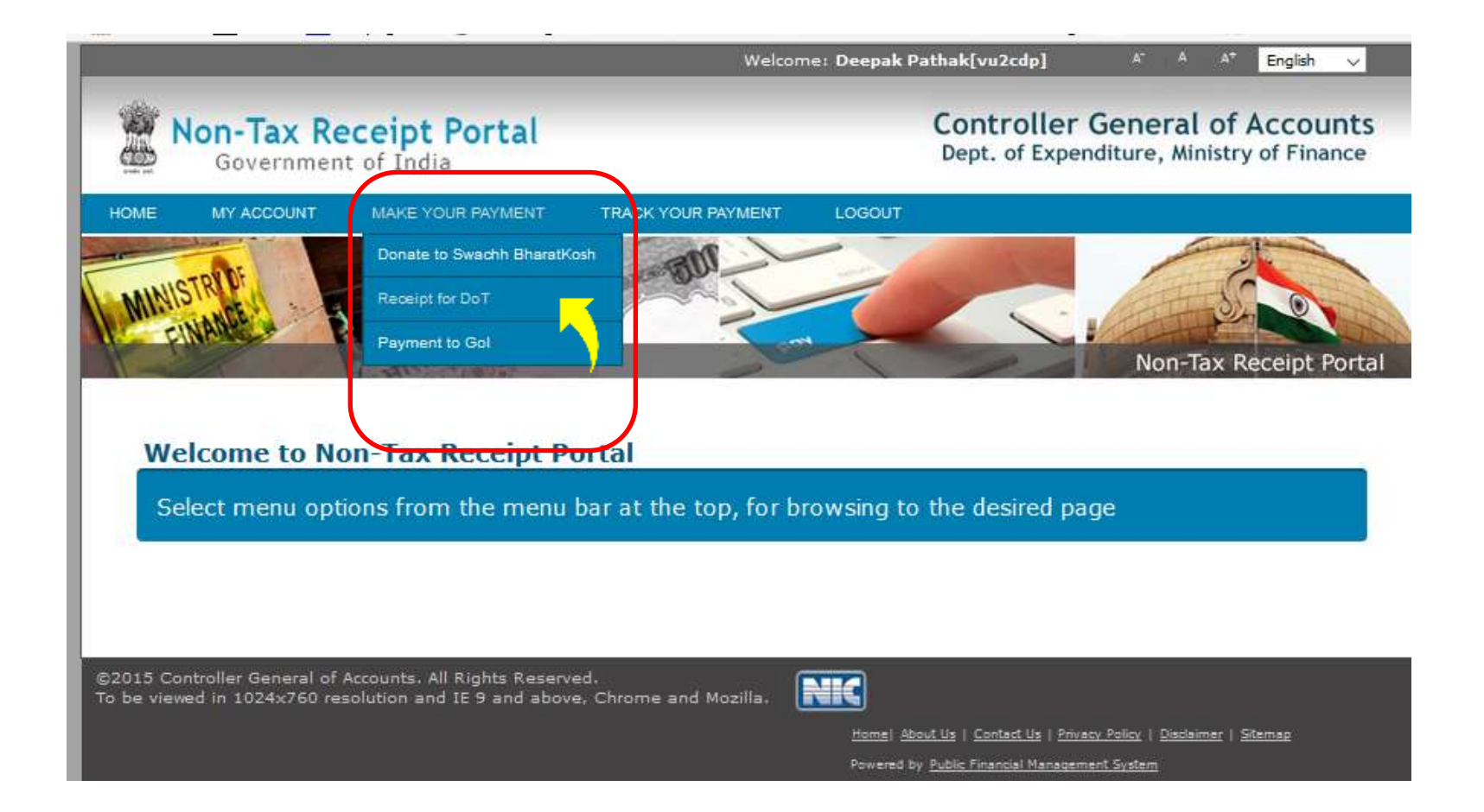

Click on the search icon against Purpose and select 'Amateur License' from the options which get displayed.

| 🖉 No             | on-Tax Red<br>Government | of India          |                    |         | Controller (<br>Dept. of Expend | General of Ac<br>diture, Ministry of | c <b>counts</b><br>f Finance |
|------------------|--------------------------|-------------------|--------------------|---------|---------------------------------|--------------------------------------|------------------------------|
| HOME             | MY ACCOUNT               | MAKE YOUR PAYMENT | TRACK YOUR PAYMENT | LOGOUT  |                                 |                                      |                              |
| MINIST           | ANDE - A                 | Port an a         | BUI                | Z       |                                 | Non-Tax Rec                          | eipt Portal                  |
| Make you         | ur payment               |                   |                    |         |                                 |                                      |                              |
| 1 Pay<br>Payment | rment Purpose<br>Purpose | — 2 Depo          | sitor's Details —— | 3 Confi | rm Info                         | 4 Pay                                |                              |
| Deposito         | or's category: *         | Individual        |                    |         | ~                               |                                      |                              |
| Purpose          | . *                      |                   |                    |         | e 🧲                             |                                      |                              |
| Paymen           | t Type *                 | Select            |                    |         | ~                               |                                      |                              |
| Amount           | *                        | Select V          |                    |         |                                 |                                      |                              |
| Paymen           | t Frequency /Peri        | od: *Select       | ~ 2016-17 ~        |         |                                 |                                      |                              |
| Remark           | •                        |                   |                    |         |                                 |                                      |                              |
|                  |                          |                   |                    |         |                                 |                                      | Add                          |

dd

Once you select Amateur license, the Payment Type dropdown menu lists the various types.

| Mariana                       |                                                                                       |                       |
|-------------------------------|---------------------------------------------------------------------------------------|-----------------------|
| DME MY ACCOUNT MAK            | E YOUR PAYMENT TRACK YOUR PAYMENT LOGOUT                                              |                       |
| MUNISTRODE .                  | FORT ATTA AND AND AND AND AND AND AND AND AND AN                                      | Non-Tax Receipt Porta |
| ake your payment              |                                                                                       |                       |
| Payment Purpose —             | 2 Depositor's Details 3 Confirm In                                                    | fo Pav                |
| Julyment rurpose              |                                                                                       |                       |
|                               |                                                                                       |                       |
| nyment Purpose                | Individual                                                                            |                       |
| Duppositor's category: *      | Amatour licopro                                                                       |                       |
| Purpose.                      | Anaceuricense                                                                         | 4                     |
| Payment Type *                | Select                                                                                | <u>×</u> ()           |
| Ministry:                     | Select<br>License fee                                                                 | -                     |
| Amount: *                     | License renewal fee                                                                   |                       |
| Payment Frequency / Period: * | Fee for shifting of location of Amateur Station<br>Fee for Issue of Duplicate license |                       |
| Remarks                       | Mobile endorsement of Amateur Station Fee                                             |                       |
|                               |                                                                                       |                       |
|                               |                                                                                       |                       |

For illustrative purposes, we have selected Fee for shifting of location of Amateur station. The rest of the fields populate automatically. Note that Fee amount is a static value and cannot be changed. It will be static or dynamic depending on the 'Payment Type'.

| and the second second s |                                                               | non tax neccipe ronal |
|----------------------------------------------------------------------------------------------------|---------------------------------------------------------------|-----------------------|
| Make your payment                                                                                                    |                                                               |                       |
| 1 Payment Purpose                                                                                                    | 2 Depositor's Details — 3 Confirm Info                        | Pay                   |
| Payment Purpose                                                                                                    |                                                               |                       |
| Depositor's category: *                                                                                                    | Individual ~                                                  |                       |
| Purpose: *                                                                                                    | Amateur license                                               | 9                     |
| Payment Type *                                                                                                    | Fee for shifting of location of Amateur Station $\qquad \lor$ |                       |
| Ministry:                                                                                                    | TELECOMMUNICATIONS                                            |                       |
| Function Head                                                                                                    | 127500103050100 - PROFICIENCY CERTIFICATE                     |                       |
| Pay & Account Office (PAO):                                                                                                    | 077188 - CONTROLLER OF COMMUNICATION ACCOUNTS, PAO HE $\sim$  |                       |
| Drawing & Disbursing<br>Office(DDO): *                                                                                                    | 205155 - DDO, SO(Cash), New Delhi v                           |                       |
| Amount: *                                                                                                    | INR ~ 200                                                     |                       |
|                                                                                                    | RUPEES TWO HUNDRED ONLY                                       |                       |
| Payment Frequency / Period: *                                                                                                    | One Time V                                                    |                       |
| Remarks                                                                                                    |                                                               |                       |

Having selected the payment type, click on the Add button at the bottom right below the dialog box.

| Depositor's category: * | Individual                 |                                                                                | ~                                           |               |                                |
|-------------------------|----------------------------|--------------------------------------------------------------------------------|---------------------------------------------|---------------|--------------------------------|
| Purpose: *              |                            |                                                                                | ٩                                           |               |                                |
| Payment Type *          | Select                     |                                                                                | ~                                           |               |                                |
| Amount: *               | INR ~                      |                                                                                |                                             |               |                                |
| Payment Frequency /Pe   | riod: *Select V            |                                                                                |                                             |               |                                |
| Remarks                 |                            |                                                                                |                                             |               |                                |
|                         |                            |                                                                                |                                             |               |                                |
|                         |                            |                                                                                |                                             |               |                                |
|                         |                            |                                                                                |                                             |               | _                              |
|                         |                            |                                                                                |                                             |               |                                |
| Ministry                | Purpose                    | ΡΑΟ                                                                            | DDO                                         | Amount        | Payme<br>Perioc                |
| Ministry                | Purpose<br>Amateur license | PAO<br>077188 - CONTROLLER<br>OF COMMUNICATION<br>ACCOUNTS, PAO<br>HEADQUARTER | DDO<br>205155 - DDO,<br>SO(Cash), New Delhi | Amount<br>200 | Payme<br>Period<br>One<br>Time |
| Ministry                | Purpose<br>Amateur license | PAO<br>077188 - CONTROLLER<br>OF COMMUNICATION<br>ACCOUNTS, PAO<br>HEADQUARTER | DDO<br>205155 - DDO,<br>SO(Cash), New Delhi | Amount<br>200 | Payme<br>Period<br>One<br>Time |

The details get captured for onward verification and submission

Upon clicking 'Next', you will be taken to page no. 2 'Depositor's Details' where you confirm your details.

| PAN:             |                   |                                  |
|------------------|-------------------|----------------------------------|
| Aadhaar:         |                   |                                  |
| Mobile No:*      | INDIA(+91) ~ 9    | Mobile Numbers starts with 7,8 & |
| Email :*         | vu2cdp@gmail.com  |                                  |
| • Online payment | O SWIFT/NEFT/RTGS |                                  |
| Back             |                   | N                                |
|                  |                   |                                  |

Select the method of payment (either Online Payment by card or net banking, or offline through bank via NEFT/RTGS).

| Payment Purpose | Depositor's Details | Confirm Info | Pay   |
|-----------------|---------------------|--------------|-------|
| ruymene ruipose |                     | Committenio  | - 137 |

You will proceed to step/page 3 'Confirm info' which will show you the details. Click confirm and proceed if details are ok, else go back and rectify.

Online payment will take you to SBI's payment gateway where you select the method of Online Payment (card or net banking). Applicable transaction charges are also displayed and you key in your details and proceed to pay. Upon successful payment, you will get an on-screen confirmation along with the receipt for your transaction. Save this receipt.

If for any reason, your receipt is not generated or the transaction is stuck, you can always view the status of the transaction by clicking on 'Track your payments' menu. This menu will list the transaction with its status.

time before making another transaction for the same purpose, the system may take some time to update the status for your debited Amount.

| Transaction Ref.<br>Number | ChallanNo            | Bank Transaction<br>Number/Atr No. | Transaction Date         | Payee Name       | Total<br>Amount | Status                 | UTRN<br>No |
|----------------------------|----------------------|------------------------------------|--------------------------|------------------|-----------------|------------------------|------------|
| 2602170000132              | 20515526021700000133 |                                    | 2/26/2017 3:13:53<br>PM  | Deepak<br>Pathak | 200<br>(INR)    | Submitted              |            |
| 2701170000465              | 20515527011700000464 | 117012774959038                    | 1/27/2017 6:14:15<br>PM  | Deepak<br>Pathak | 1000<br>(INR)   | Transaction<br>Success |            |
| <u>1601170000130</u>       | 20515516011700000130 | 117011665751500                    | 1/16/2017<br>11:33:33 AM | Deepak<br>Pathak | 200<br>(INR)    | Transaction<br>Success |            |
| <u>1601170000092</u>       | 20515516011700000092 | 117011665715787                    | 1/16/2017<br>10:48:20 AM | Deepak<br>Pathak | 200<br>(INR)    | Transaction<br>Success |            |
| 1501170000245              | 20515515011700000245 | 117011565477387                    | 1/15/2017 8:12:36<br>PM  | Deepak<br>Pathak | 200<br>(INR)    | Transaction<br>Success |            |
| 1301170000536              | 20515513011700000532 | 117011364062713                    | 1/13/2017 5:34:16<br>PM  | Deepak<br>Pathak | 200<br>(INR)    | Transaction<br>Success |            |
| 1301170000523              | 20515513011700000523 | 117011364058636                    | 1/13/2017 5:27:45<br>PM  | Deepak<br>Pathak | 200<br>(INR)    | Transaction<br>Success |            |
| <u>1301170000516</u>       | 20515513011700000517 | 117011364051721                    | 1/13/2017 5:19:53<br>PM  | Deepak<br>Pathak | 200<br>(INR)    | Transaction<br>Success |            |
| 1301170000506              | 20515513011700000507 | 117011364047985                    | 1/13/2017 5:11:42<br>PM  | Deepak<br>Pathak | 200<br>(INR)    | Transaction<br>Success |            |
| 1301170000501              | 20515513011700000502 | 117011364040258                    | 1/13/2017 5:05:42<br>PM  | Deepak<br>Pathak | 200<br>(INR)    | Transaction<br>Success |            |
| 1 2                        |                      |                                    |                          |                  |                 |                        |            |

## debited Amount.

## **Depositor Transaction Details** × Tr Δ MAHARASHTRA TAN Number: State : 2 Pincode: 400066 TIN Number: 2 **Payment Details:** Document List: ŗ Transaction Receipt Payment status: Transaction Success 1 Ϊ. Challan Bank Name: 1 Aggregator Name: SBI 1 Master Credit Card Channel Name: **Response Bank Name:** State Bank of India 1 Response Channel Name: Visa Credit Card 1

unic beivre making another transaction for the same purpose, the system may take some time to update the status for your

| Purpose                                                                          | Amount    | Ministry           | Functional Head | DDO Name                        | PAOName                                                        | Payment<br>Frequency/Period | Documen<br>List |
|----------------------------------------------------------------------------------|-----------|--------------------|-----------------|---------------------------------|----------------------------------------------------------------|-----------------------------|-----------------|
| Amateur<br>license - Fee<br>for shifting of<br>location of<br>Amateur<br>Station | 200 (INR) | TELECOMMUNICATIONS | 12750010305010  | DDO,<br>DSO(Cash), New<br>Delhi | CONTROLLER OF<br>COMMUNICATION<br>ACCOUNTS, PAO<br>HEADQUARTER | One Time                    |                 |
| Station                                                                          |           |                    |                 |                                 | HEADQUARTER                                                    |                             |                 |

 $\mathbf{v}$ 

Your receipt will be a PDF document and look like this -

| Dated: Jan 16 2017 10:48AM             |
|----------------------------------------|
| Dated: Jan 16 2017 10:48AM             |
| Dated: Jan 16 2017 10:48AM             |
|                                        |
|                                        |
| h Transaction Ref.No                   |
| wo Hundred Only ) through Internet     |
| ee for shifting of location of Amateur |
| t hence no physical signature is       |
|                                        |